**D** bit warden Help Center Article

### PASSWORD MANAGER > VAULT BASICS

# Valv föremål

View in the help center: https://bitwarden.com/help/managing-items/

### Valv föremål

Visste du att Bitwarden säkert kan lagra mer än bara användarnamn och lösenord? Det finns fem typer av föremål du kan lagra i ditt valv; inloggningar, kort, identiteter, säkra anteckningar och SSH-nycklar:

#### ⇒Logins

Logins are most often used to store username and password combinations, passkeys, and support TOTP seeds for premium users. Whatever plan you are on, we recommend giving every login a URI for easy autofill:

| Password Manager    | All vaults                                                               |          | + New |   |
|---------------------|--------------------------------------------------------------------------|----------|-------|---|
| 🗇 Vaults            |                                                                          |          |       |   |
| 🖉 Send              | View login                                                               | $\times$ | _     | : |
| ్సి Tools           | Item details                                                             |          | aniz  | : |
| <b>≅ Reports</b>    | Item name                                                                |          | _     |   |
| 🕸 Settings          | Personal Login                                                           |          |       | : |
|                     | E Important Items                                                        |          |       |   |
|                     | Login credentials                                                        |          |       | : |
|                     | Username<br>myusername                                                   |          |       | : |
|                     | Password                                                                 | •        |       | : |
|                     | Verification code (TOTP)<br>859 873                                      | 9 D      | aniz  | : |
|                     | Autofill options                                                         |          |       |   |
|                     | Website<br>google.com                                                    | CO       |       |   |
|                     | Item history                                                             |          |       |   |
|                     | Last edited: Dec 2, 2024, 2:16:36 PM<br>Created: Dec 2, 2024, 1:35:46 PM |          |       |   |
| 🔒 Password Manager  |                                                                          |          |       |   |
| 🗿 Admin Console     |                                                                          |          |       |   |
| More from Bitwarden | Edit                                                                     | Ŵ        |       |   |
| E Secrete Manager   |                                                                          |          |       |   |

Login item

#### ⇒Cards

Cards can be used to securely store credit or debit card information:

#### Säker och pålitlig lösenordshanterare med öppen källkod för företag

| Password Manager    | All vaults                                                               |      | + New |   |
|---------------------|--------------------------------------------------------------------------|------|-------|---|
| 🗇 Vaults            |                                                                          |      |       |   |
| ⊲ Send              | View card                                                                | ×    |       | : |
| 🖏 Tools             |                                                                          |      | aniz  | : |
| æ Reports           | Item details                                                             |      | _     |   |
| ③ Settings          | Item name<br>Company Credit Card                                         |      |       | : |
|                     | g⊞ My Organization                                                       |      |       | : |
|                     | Default collection                                                       |      |       |   |
|                     | Visa details                                                             |      |       | : |
|                     | Cardholder name Brett Warden                                             |      |       | : |
|                     | Number                                                                   | •    |       |   |
|                     | Expiration<br>O4 / 2029                                                  |      | aniz  | : |
|                     | Security code (CVV)                                                      | © [] |       |   |
|                     | Item history                                                             |      |       |   |
|                     | Last edited: Dec 2, 2024, 1:41:05 PM<br>Created: Dec 2, 2024, 1:41:05 PM |      |       |   |
| 🔒 Password Manager  |                                                                          |      |       |   |
| Admin Console       | Edit                                                                     | Ŵ    |       |   |
| More from Bitwarden | _                                                                        |      |       |   |
|                     | Card item                                                                |      |       |   |

### ⇒ldentities

Identities can be used to store billing, mailing, and most other types of information you might need when filling out online forms:

#### Säker och pålitlig lösenordshanterare med öppen källkod för företag

| Password Manager | All vaults                                 |             |                     | •     | + New 🗰 🗖 |
|------------------|--------------------------------------------|-------------|---------------------|-------|-----------|
| 🗇 Vaults         | FILTEDS                                    |             | 1                   | 0     |           |
| 🖉 Send           |                                            |             | lame                | Owner | :         |
| చి Tools         |                                            | C           | Company Credit Card |       | niz       |
| æ Reports        | View identity                              |             |                     | ×     |           |
| ③ Settings       | Item details                               |             |                     |       | :         |
|                  | Item name<br>My Mailing Address            |             |                     |       | :         |
|                  | Personal details                           |             |                     |       | :         |
|                  | Name                                       |             |                     |       | ·         |
|                  | Brett W Warden                             |             |                     |       | :         |
|                  | Contact info                               |             |                     |       |           |
|                  | Address                                    |             |                     | ar    | niz       |
|                  | 1234 Main Street.<br>New York, New York, - |             |                     | Ō     |           |
|                  | Item history                               |             |                     |       |           |
|                  | Last edited: Dec 2, 2024, 1:35:46 PM       |             |                     |       |           |
|                  | Greated: Dec 2, 2024, 1.35.46 PM           |             |                     |       |           |
| 0.5              |                                            |             |                     |       |           |
| Password Manager | Edit                                       |             |                     |       |           |
| Admin Console    |                                            |             |                     |       |           |
|                  |                                            | Identity it | tem                 |       |           |

#### ⇒Secure notes

,

Secure notes can be used to store encrypted freeform text for anything you want protected:

#### Säker och pålitlig lösenordshanterare med öppen källkod för företag

| Password Manager   | All vaults                                                                     |          |                                    |         | + New SSS |
|--------------------|--------------------------------------------------------------------------------|----------|------------------------------------|---------|-----------|
| 🗇 Vaults           |                                                                                | _ •"     |                                    |         |           |
| 🖉 Send             | FILIERS ()                                                                     |          | Name                               | Owner   | :         |
| 🖏 Tools 🛛 🗸 🗸      | Q Search vault                                                                 | VISA     | Company Credit Card<br>Visa, *4242 | My Orga | niz       |
| ≅ Reports Vi       | iew note                                                                       |          |                                    | ×       |           |
| 🕸 Settings         |                                                                                |          |                                    |         | ÷         |
| Ite                | em details                                                                     |          |                                    | _       |           |
| lt<br>S            | tem name<br>Secure Note                                                        |          |                                    |         | :         |
|                    |                                                                                |          |                                    |         | :         |
| Ac                 | dditional options                                                              |          |                                    |         | ·         |
| N                  | <sub>lote</sub><br>orem ipsum dolor sit amet                                   |          |                                    | _       | :         |
|                    |                                                                                |          |                                    | 0       |           |
|                    |                                                                                |          |                                    | 1       | niz       |
| lte                | em history                                                                     |          |                                    |         |           |
| L                  | <b>ast edited:</b> Dec 2, 2024, 1:35:46 PM<br>Created: Dec 2, 2024, 1:35:46 PM |          |                                    |         |           |
|                    |                                                                                |          |                                    |         |           |
|                    | Edit                                                                           |          |                                    | Ū       |           |
| 🕆 Password Manager | -                                                                              |          |                                    |         |           |
|                    |                                                                                | Secure n | ote item                           |         |           |

#### **⊘** Tip

You can import items directly into your vault from most password managers or web browsers.

#### Individuella och organisatoriska valv

Många Bitwarden-användare kommer att ha tillgång till ett individuellt valv och ett organisationsvalv. Lär dig hur du använder och hanterar varje valv effektivt:

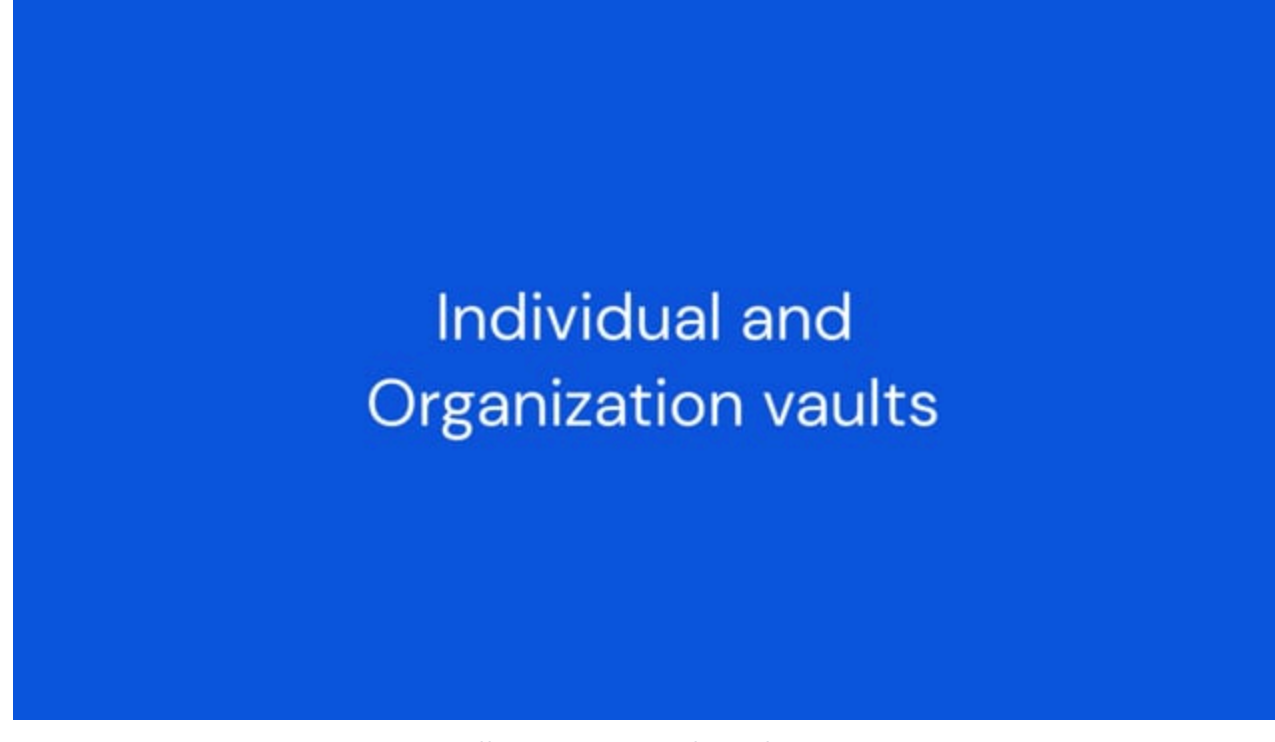

https://player.vimeo.com/video/823390347

#### Filtrera valvobjekt

Du kan filtrera vilka objekt som ska listas efter några olika egenskaper. Så här filtrerar du valvobjekt:

#### ⇒Web app

Either:

- Select a characteristic from the Filter column (in the following screenshot, Login).
- Select one of the colored cards next to an item (in the following screenshot, either Me or My Organization).

| D Password Manager | All vaults                                                                                                    |                            | + New 555   |
|--------------------|----------------------------------------------------------------------------------------------------|----------------------------|-------------|
| 🗇 Vaults           | FILTERS                                                                                                    |                            | Ourser      |
| 🖉 Send             |                                                                                                    |                            | Gwner :     |
| 🖏 Tools 🛛 🗸 🗸      | Q Search login                                                                                                    | My New Item     myusername | Me          |
| <b>፰</b> Reports   | ✓ All vaults                                                                                                    | Personal Login             |             |
| 🕸 Settings 🛛 🗸 🗸   | <ul> <li>∠ My vault</li> <li>∠ My Organiza :</li> <li>⊥ New organization</li> </ul>                                              | G G myusername             | <b>Mo</b> : |
|                    | <ul> <li>✓ All items</li> <li>☆ Favorites</li> <li>③ Login</li> <li>❑ Cara</li> <li>☑ Identity</li> <li>☑ Secure note</li> </ul> | Shared Login<br>username   | My Organiz  |
|                    |                                                                                                    | Web app filtering          |             |

#### ⇒Browser extension

Use the Vault, Collection, Folder, or Type selectors at the top of the  $\bigcirc$  Vault tab. You can turn show and hide the filter dropdown menus with the  $\equiv$  button:

| com/accounts/login/?next=https%3A% | 2F%2Fwww.instagram.com%2Flo 🕩 🖈 🧰 👣 🖸   🛃 👘 🊦                                                                        |
|------------------------------------|----------------------------------------------------------------------------------------------------|
|                                    | Vault + New 🛛 🌔                                                                                                    |
|                                    | Q Search                                                                                                    |
| In                                 | Image: Vault     Vault     Image: Collection     Vault       Image: Folder     Vault     Image: Collection     Vault |
| Phone number,<br>Password          | Autofill suggestions                                                                                                 |

Browser extension filters and suggestions

### ⇒Mobile

Choose a vault by selecting the Vault menu button (…) on the Vaults tab:

#### Säker och pålitlig lösenordshanterare med öppen källkod för företag

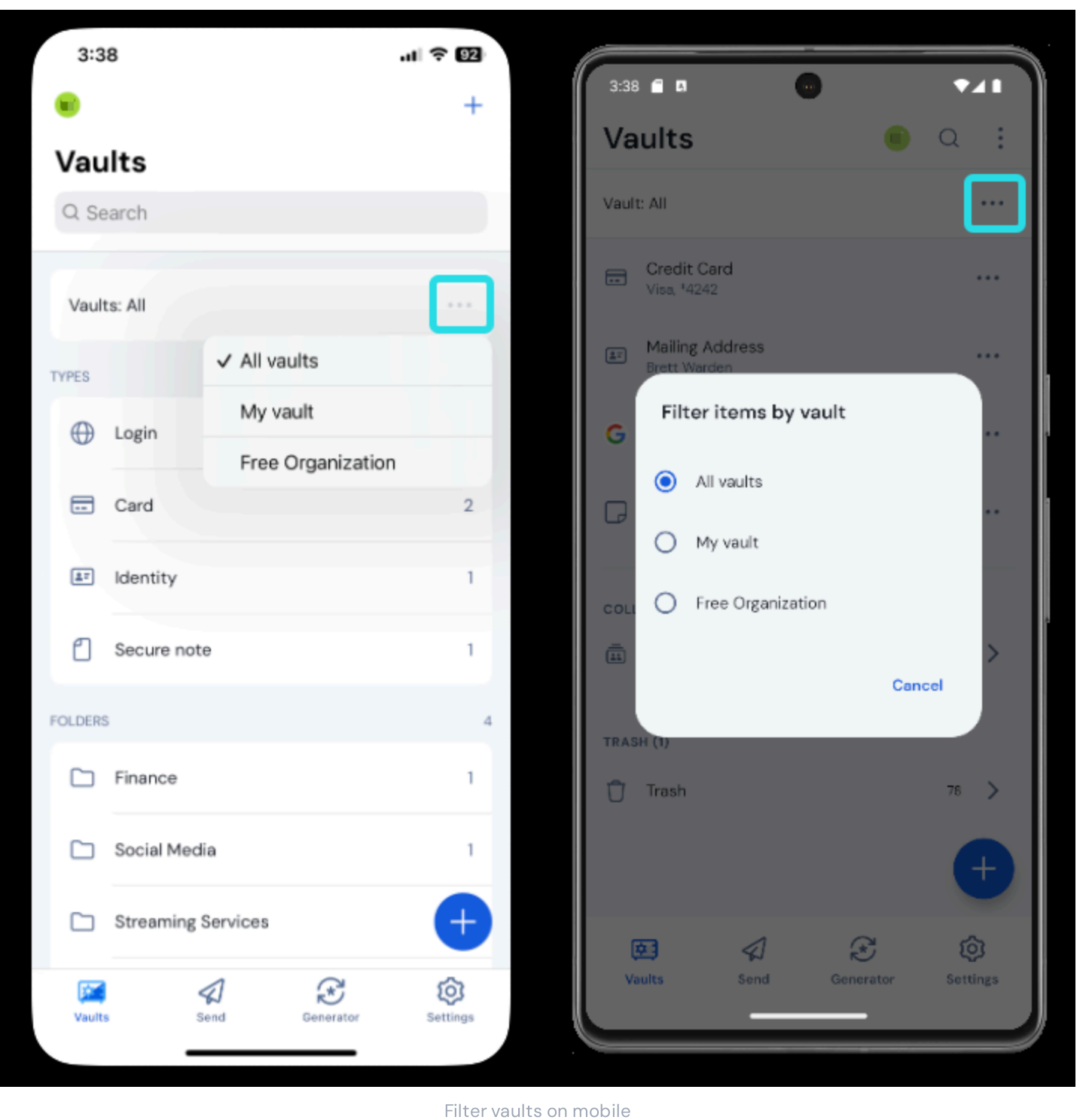

### ⇒Desktop

Fliter vaults off flobile

Select a vault from the left-most column (in the following screenshot, My Vault or My Organization):

| • • •                                                                                                    | 🔍 Search Vault                                                                                                    |                                                                                                 | $^{(B)}$ bitwardenuser@bitwarden $\sim$ |
|----------------------------------------------------------------------------------------------------|----------------------------------------------------------------------------------------------------|-------------------------------------------------------------------------------------------------|-----------------------------------------|
| <ul> <li>ALL VAULTS</li> <li>△ My Vault</li> <li>☑ My Organization</li> <li>Items</li> <li>☆ Favorites</li> <li>☑ Trash</li> <li>&gt; TYPES</li> </ul>        | <ul> <li>Search Vault</li> <li>Item With Attachment</li> <li>My Credit Card<br/>Visa, *4242</li> <li>My Login<br/>username@service.com</li> <li>My Mailing Address</li> <li>My Note</li> </ul> | ITEM INFORMATION<br>Name<br>My Login<br>Username<br>username@service.com<br>Password<br>••••••• |                                         |
| <ul> <li>TYPES</li> <li>Cogin</li> <li>Card</li> <li>Identity</li> <li>Secure Note</li> <li>FOLDERS +</li> <li>Socials</li> <li>Streaming Services</li> </ul> |                                                                                                    | Updated: May 17, 2022, 10:24:24 AM                                                              |                                         |
| No Folder                                                                                                    | +                                                                                                    |                                                                                                 | <b></b>                                 |

Desktop Filtering

### ⇒CLI

Use the **bw list** command with the **--organizationid** option, which can take either an organization identifier or **null**, to list items by vault. Learn more.

### Hantera valvobjekt

Du kan lägga till, redigera och ta bort valvobjekt från vilken Bitwarden-app som helst:

### ⇒Web app

| Password Manager                                      | All vaults                                                                                                    |          |                                    | + New SSS                  | FR |
|-------------------------------------------------------|----------------------------------------------------------------------------------------------------|----------|------------------------------------|----------------------------|----|
| 🗇 Vaults                                              | FILTERS                                                                                                    |          | Nome                               | Owner                      | :  |
| 🖉 Send                                                |                                                                                                    |          | Name                               | Owner                      | :  |
| $ m \ll$ Tools $~~~~~~~~~~~~~~~~~~~~~~~~~~~~~~~~~~~~$ | Q Search vault                                                                                                    | ASIV     | Company Credit Card<br>Visa, *4242 | My Organiz                 | :  |
| <b>≅ Reports</b>                                      | ✓ All vaults                                                                                                    |          | My Mailing Address                 | -                          |    |
| 🕸 Settings 🛛 🗸 🗸                                      | My Vault                                                                                                    | <u> </u> | Brett Warden                       | Me                         | :  |
|                                                       | + New organization                                                                                                    |          | My New Item                        | Attachments                | _  |
|                                                       |                                                                                                    |          | myusername                         | Clone                      |    |
|                                                       | ✓ All items ☆ Favorites                                                                                                    |          |                                    | Assign to collection       | ns |
|                                                       | Description     Description     Descripti     Descripti     Description     Description     Descripti | 🗌 G      | Personal Login<br>myusername       | 🗎 🔟 Delete                 |    |
|                                                       | Card                                                                                                    |          |                                    |                            |    |
|                                                       | Secure note                                                                                                    |          | Secure Note                        | Ме                         | :  |
|                                                       | ∽ Folders                                                                                                    |          | Shared Login                       | Once you open an           |    |
|                                                       | <ul><li>Important It</li><li>No folder</li></ul>                                                                                                    |          | username                           | item, select <b>Edit</b> . | :  |
|                                                       |                                                                                                    | Manage   | an Item                            |                            |    |

#### ⇒Browser extensions

| <b>D</b> bit ward                                      | Bitwarden                                                                                                    | ces 🗸 🌰 🌰 🔹 Bitwarden 🛛 L                                                                                                    | _og in |
|--------------------------------------------------------|----------------------------------------------------------------------------------------------------|----------------------------------------------------------------------------------------------------|--------|
|                                                        | Vault + New                                                                                                    | View login                                                                                                    |        |
| The n                                                  | Q Search                                                                                                    | Item details                                                                                                    |        |
| <b>Dass</b><br>Bitwarden is the k<br>sharing sensitive | Image: Vault     Image: Collection       Image: Vault     Image: Collection       Image: Folder     Image: Collection | Item name       Personal Login       Important Items                                                                                                    |        |
| Free Enterprise                                        | All items<br>Company Credit Card<br>Visa, *4242                                                                       | B<br>Login credentials                                                                                                    |        |
|                                                        | BE My Mailing Address<br>Brett Warden                                                                                 | Image: Stress of the stress of the stress |        |
| ق<br>Leader                                            | My New Item<br>myusername                                                                                             | Password                                                                                                    |        |
| Enterprise<br>FALL<br>2024                             | G Personal Login<br>myusername                                                                                        | Verification code (TOTP)<br>687 854 3 C                                                                                                    |        |
|                                                        | Secure Note                                                                                                    | C : Autofill options                                                                                                    |        |
|                                                        | ि ्रे दि<br>Vault Generator Send Sett                                                                                 | Settings a p                                                                                                    |        |

Manage an item

#### ⇒Mobile

Tap an item to open it, or tap the + icon to add a new item:

#### Säker och pålitlig lösenordshanterare med öppen källkod för företag

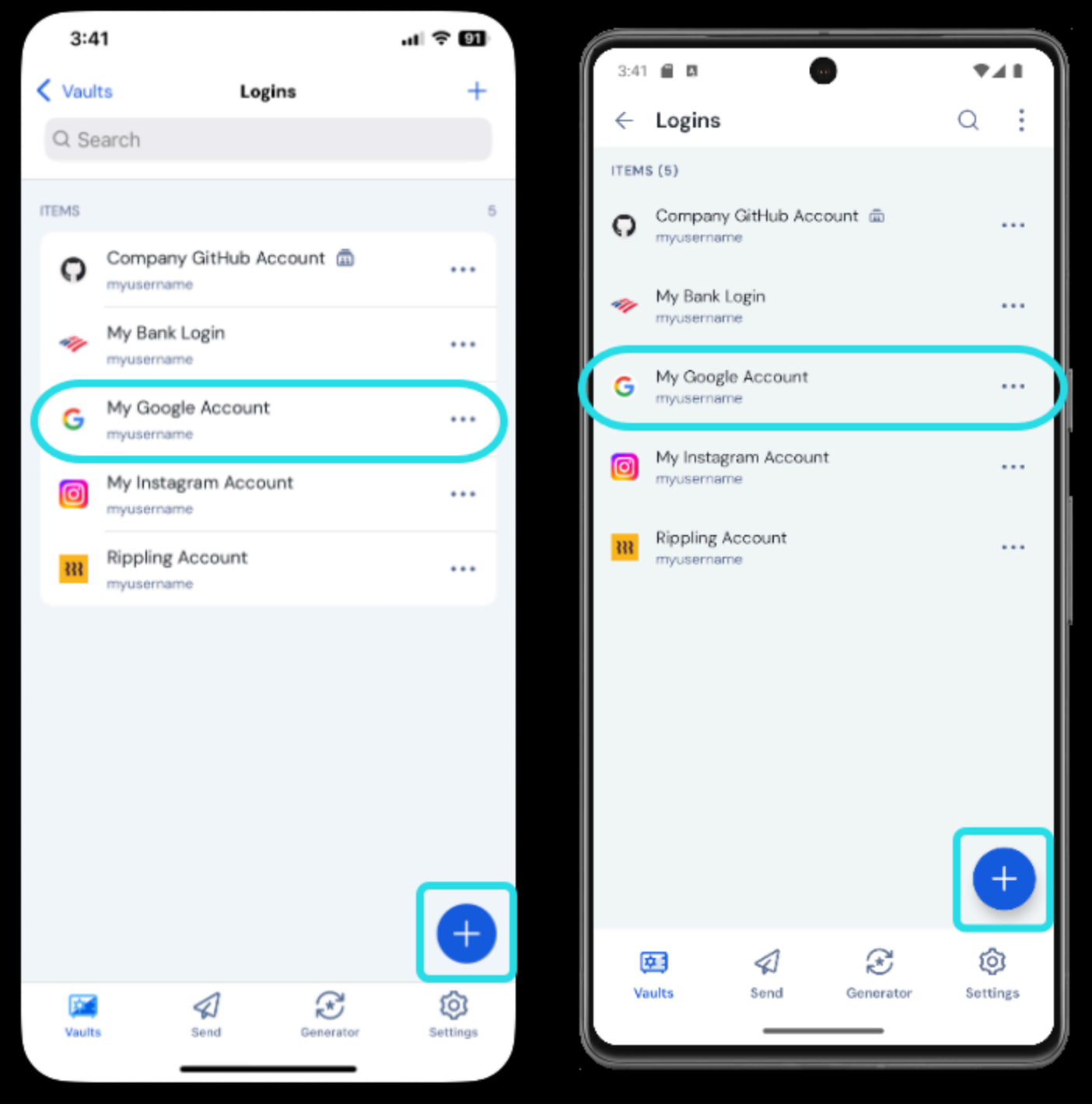

Add or open an item on mobile

When viewing an item, tap the 2 icon to edit, or tap the : options menu to edit:

#### Säker och pålitlig lösenordshanterare med öppen källkod för företag

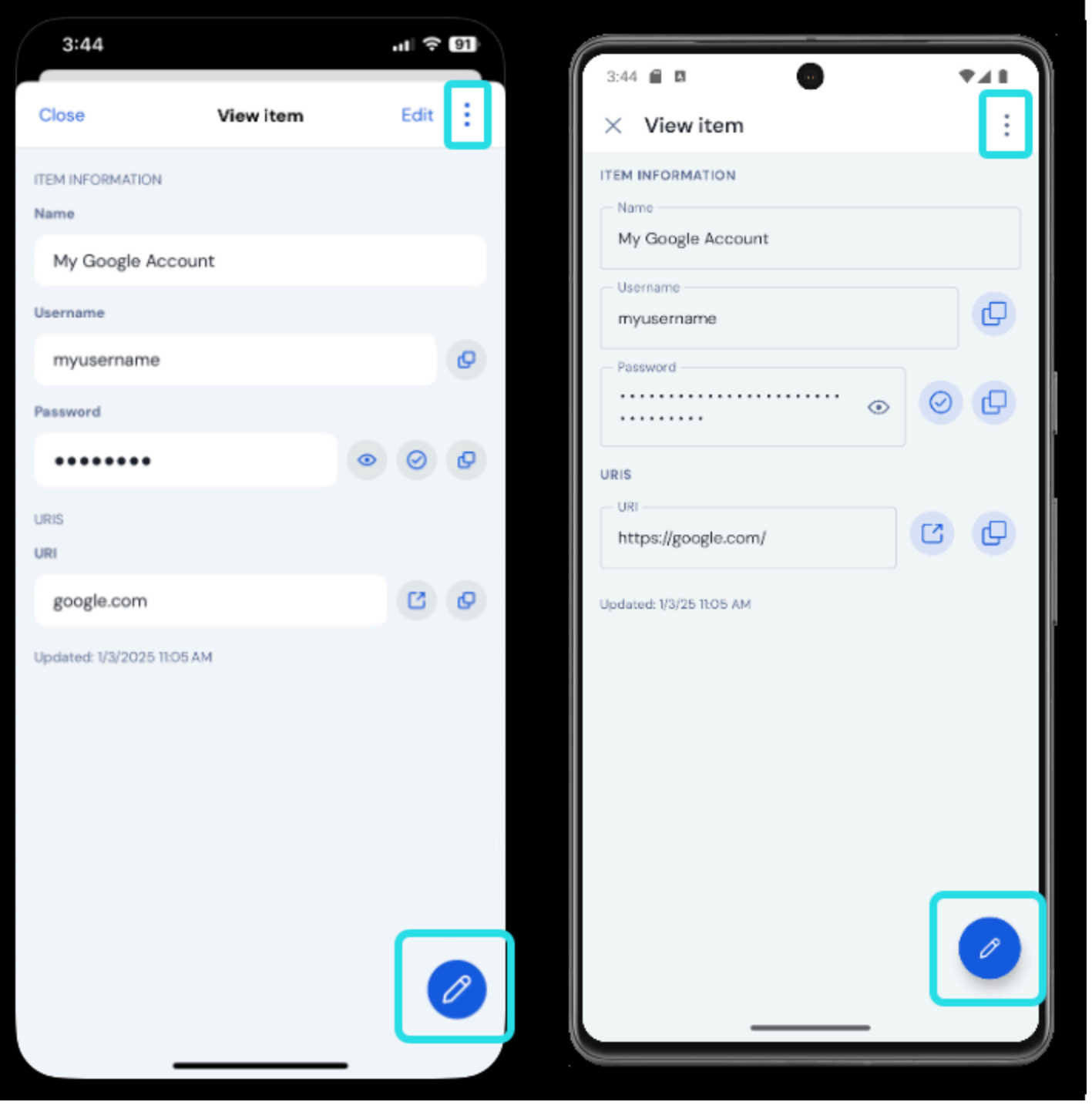

Manage an item on mobile

### ⇒Desktop

| •••                | 🔍 Search Vault             |                                   | $fill$ bitwardenuser@bitwarden $\sim$ |
|--------------------|----------------------------|-----------------------------------|---------------------------------------|
| ∼ ALL VAULTS       | Visa, *4242                | ITEM INFORMATION                  |                                       |
| A My Vault         | 💮 Item With Attachment     | Name                              |                                       |
| My Organization    | WISA My Credit Card        | Twitter Login                     |                                       |
| 999 All Itama      | Visa, *4242                | Username                          |                                       |
| sh Enverites       | username@service.com       | my_usemane                        |                                       |
| ි Favorites        | See My Mailing Address     | Password                          | 0 • 🗖                                 |
|                    | 🕞 My Note                  |                                   |                                       |
| $\sim$ types       | Organization-owned Item    |                                   |                                       |
| 🗊 Login            | shared_username            | Website                           | 0 1                                   |
| 🗔 Card             | G Organization-owned Login | twitter.com                       |                                       |
| 🗉 Identity         | Twitter Login              | Updated: May 18, 2022, 3:43:56 PM |                                       |
| 🕞 Secure Note      | my_username                |                                   |                                       |
| $\sim$ folders $+$ | Select to open an i        | item                              |                                       |
| 🗎 Socials          |                            |                                   |                                       |
| Streaming Services |                            |                                   |                                       |
| 🗎 No Folder        |                            |                                   |                                       |
| $\sim$ collections |                            |                                   |                                       |
| Finance            |                            |                                   |                                       |
| Productivity Tools | Add an item                | Edit                              | Delete                                |
| My Vault Send      | +                          | <u>/</u> 4                        | Ē                                     |

Manage an Item

### ⇒CLI

For more information, refer to the Bitwarden CLI documentation.

Förutom att lägga till, redigera och ta bort objekt i valvet kan du klona objekt för att skapa dubbletter, flytta objekt till en organisation och skydda objekt på individuell basis.

#### Klona

Du kan klona alla objekt som du äger om du vill skapa en dubblett av objektet. Kloning av objekt som ägs av en organisation kan endast göras från webbappen i administratörskonsolen eller från vyn Arkiv av ägare, administratörer och användare med Kan hantera åtkomst till samlingen där objektet förvaras:

#### ⇒Web app

Select **Clone** from the : **Options** menu.

#### ⇒Browser extension

In the 🗇 Vault tab, select the : Options menu for the item and choose Clone from the dropdown.

#### ⇒Mobile

Open the item and tap **Clone** in the : Menu.

#### ⇒Desktop

Open the item and select the 🗋 Clone Item option.

#### Tilldela till samlingar

Om du är medlem i en organisation kan du tilldela valvobjekt till din organisations samlingar och överföra äganderätten till valvobjektet till organisationen. För att dela med andra organisationsmedlemmar, använd : menyn:

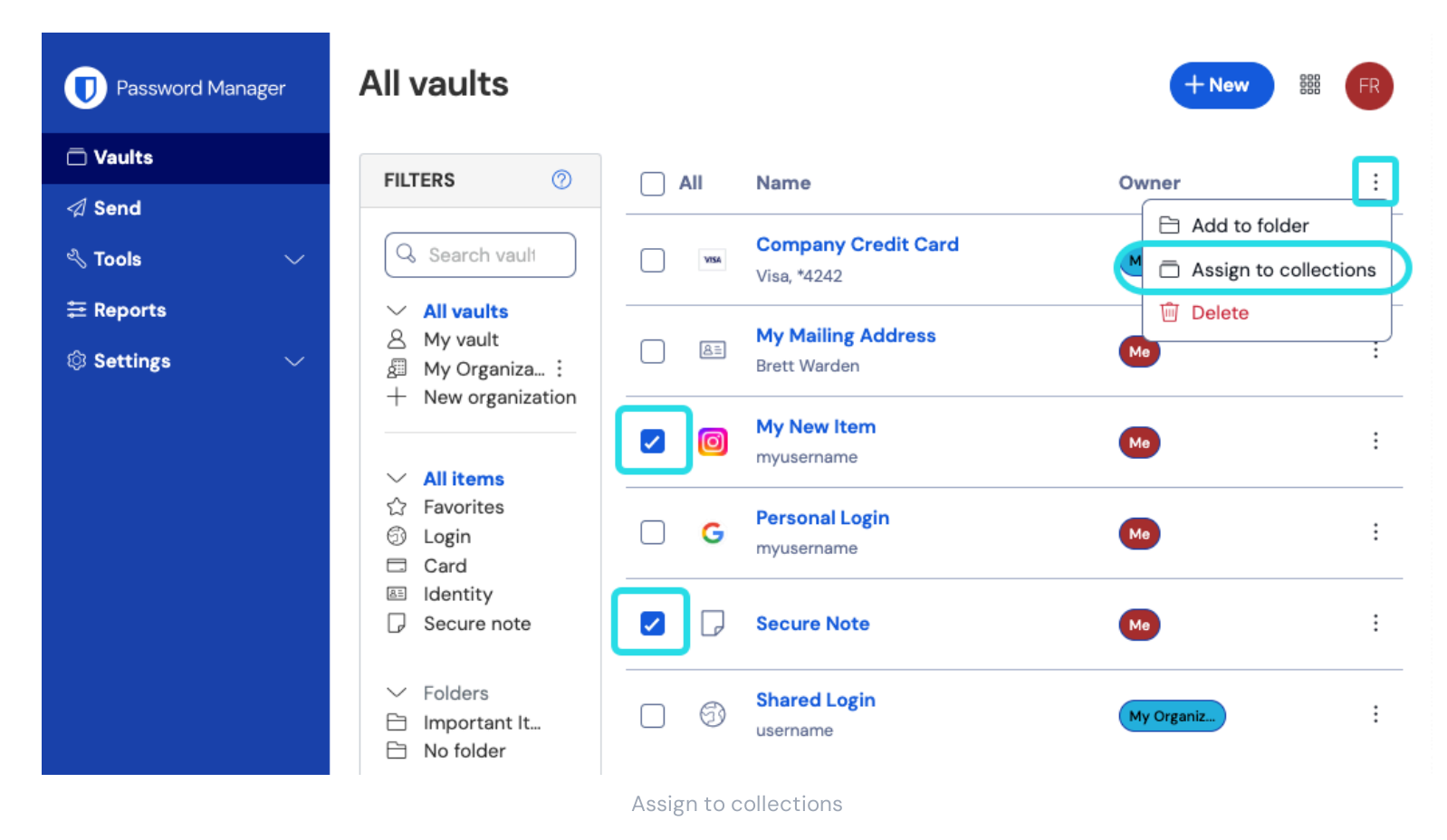

Läs mer om organisationer, samlingar och delning.

#### Skydda enskilda föremål

För alla objekt kan du aktivera alternativet för återuppmaning **av** huvudlösenord från skärmen Lägg till eller Redigera för att kräva verifiering av ditt huvudlösenord för att komma åt eller autofylla känsliga valvobjekt:

|                                       | Additional options                    |   |  |
|---------------------------------------|---------------------------------------|---|--|
| 🔒 Password Manager<br>🖉 Admin Console | Master password re-prompt + Add field | * |  |
| More from Bitwarden                   | Attachments                           | > |  |
| Secure your infrastructure            | Save Cancel                           | Ŵ |  |

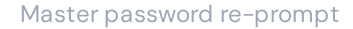

Omfrågan om huvudlösenord kommer att bete sig något annorlunda beroende på vilken app du använder, till exempel:

- I webbappen, webbläsartillägget och skrivbordsappen måste du ange ditt huvudlösenord om du visar objektet eller redigerar något om det med detta aktiverat.
- På mobilappar kräver endast visning av dolda fält (t.ex. lösenord, dolda anpassade fält, kreditkortsnummer) att du anger ditt huvudlösenord igen. Om du redigerar något om objektet måste du också ange ditt huvudlösenord igen.

Användare som inte har huvudlösenord, till exempel de i organisationer som använder SSO med betrodda enheter eller nyckelanslutare, kommer att få återuppmaning av huvudlösenordet inaktiverat för dem. Dessutom kommer betrodda kontakter som använder nödåtkomst inte att behöva ange ett huvudlösenord igen för att se ett skyddat valvobjekt.

#### 🛆 Warning

Master password re-prompt **is not** an encryption mechanism. This feature is an interface-only guardrail that a sophisticated user may find ways to work around. We recommend **never** leaving your vault unlocked when unattended or on a shared workstation.

#### Valv papperskorgen

Raderade objekt skickas till papperskorgen, där de ligger kvar i 30 dagar efter raderingen. När 30 dagar har gått kommer objektet att raderas permanent och kan inte återställas.

I papperskorgen kan du **återställa** ett objekt till ditt valv eller ta bort **det** permanent före 30-dagars vänteperioden med hjälp av menyn:

#### ⇒Web app

Select Trash from the Filters menu:

#### Säker och pålitlig lösenordshanterare med öppen källkod för företag

| Password Ma | anager | All vaults                                                                          |                                               | 500 <b>(</b> )                                                         |
|-------------|--------|-------------------------------------------------------------------------------------|-----------------------------------------------|------------------------------------------------------------------------|
| 🗇 Vaults    |        | FILTERS ⑦                                                                           | 🛆 Warning                                     |                                                                        |
| 🕼 Send      |        |                                                                                     | Items that have been in trash more than 30 da | ays will be automatically deleted.                                     |
| 🖏 Tools     | $\sim$ | Q Search trasł                                                                      | All Name                                      | Owner                                                                  |
| ₽ Reports   |        | ✓ All vaults                                                                        |                                               |                                                                        |
| © Settings  | ~      | <ul> <li>A My vault</li> <li>ℬ My Organiza :</li> <li>+ New organization</li> </ul> | old_username                                  | Me :                                                                   |
|             |        | · All items<br>☆ Favorites                                                          |                                               | <ul> <li>♡ Restore</li> <li><sup>™</sup> Permanently delete</li> </ul> |
|             |        |                                                                                     | Trash in the web app                          |                                                                        |

#### ⇒Browser extension

Navigate to **Settings** → **Vault** → **Trash**:

### Säker och pålitlig lösenordshanterare med öppen källkod för företag

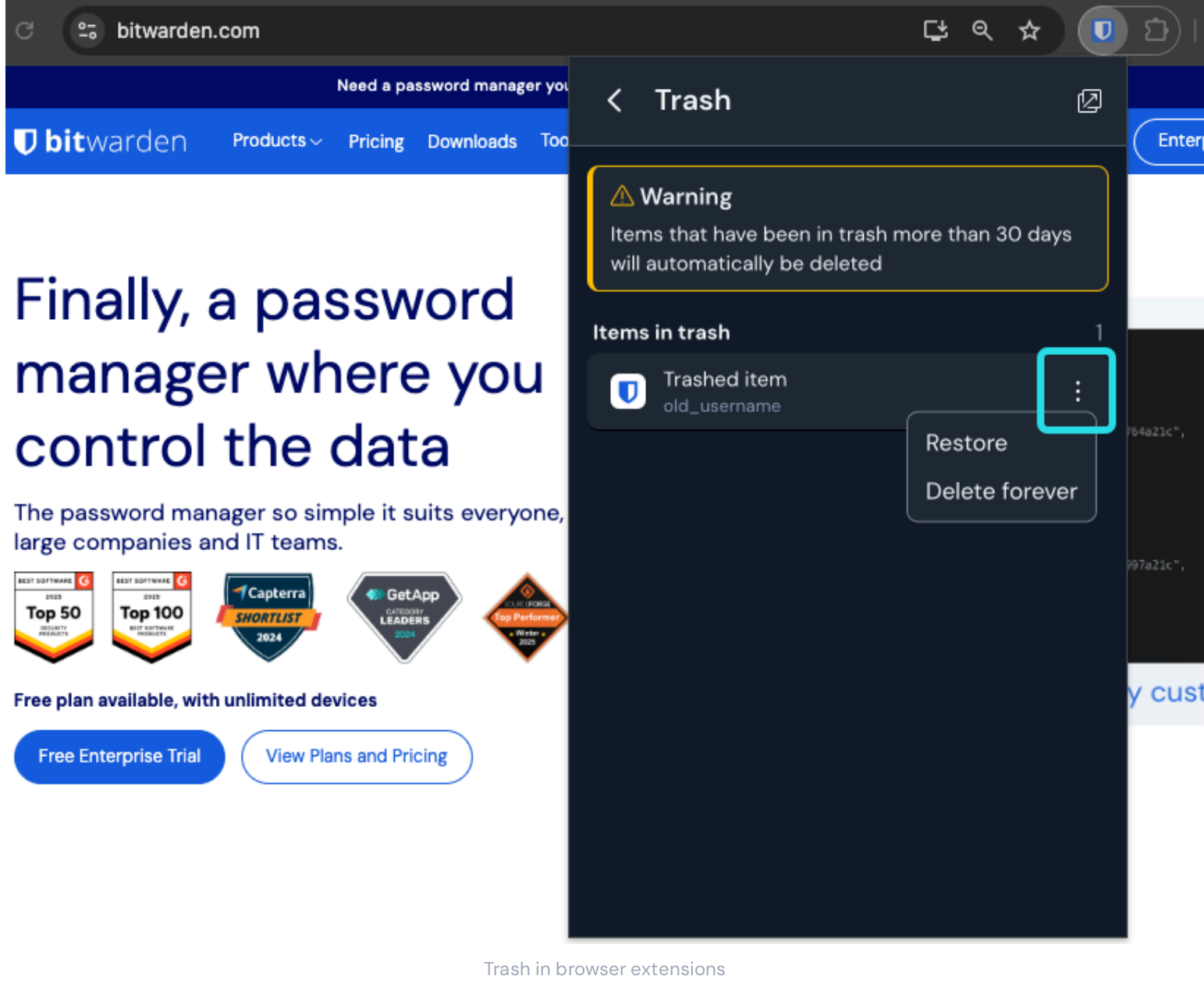

#### ⇒Mobile app

On the Vaults tab, scroll down to Trash and select the item:

### Säker och pålitlig lösenordshanterare med öppen källkod för företag

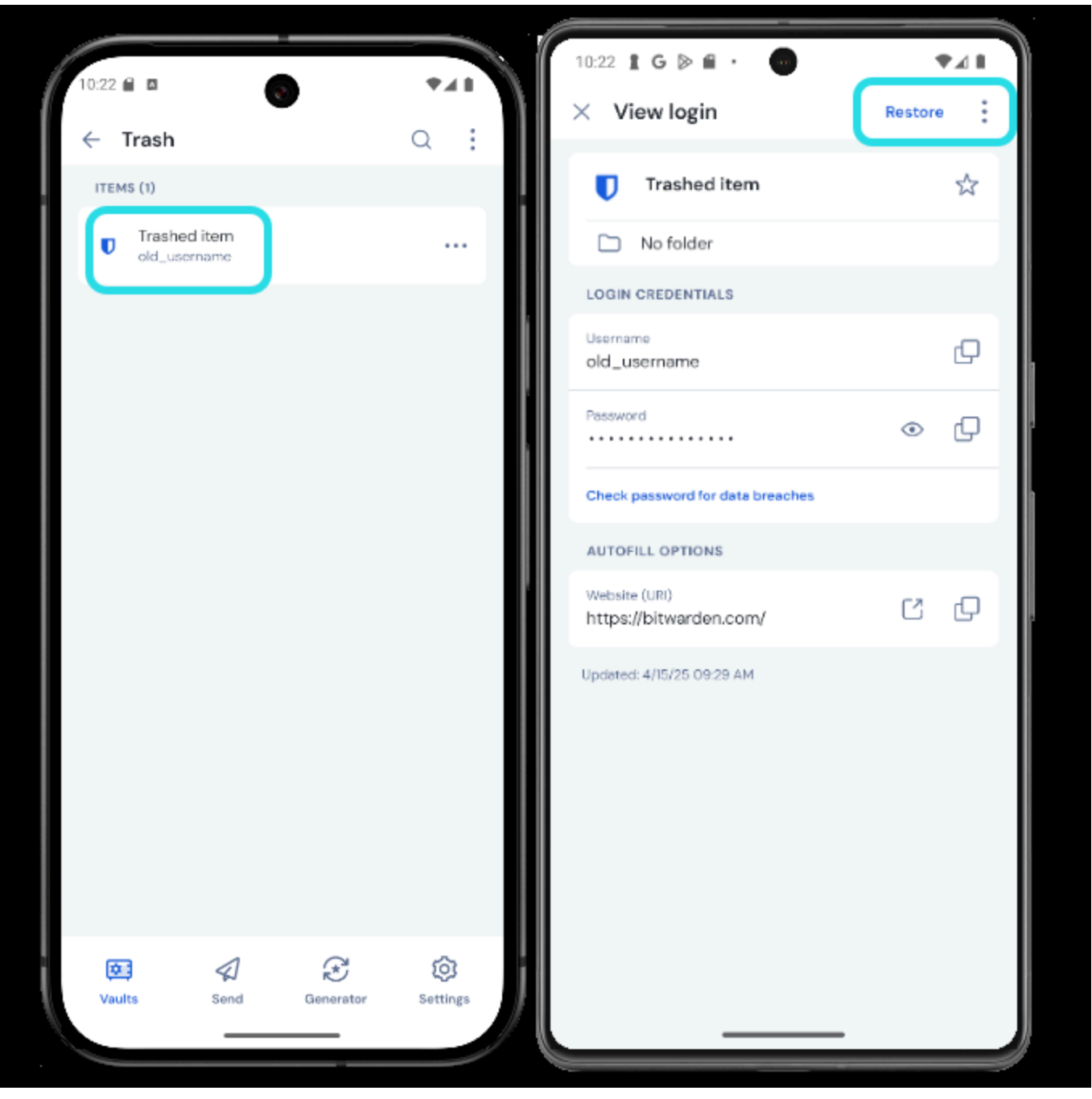

⇒Desktop app

Trash in mobile apps

Select **Trash** from the navigation:

|                     | 🔍 Search trash               | ES bitw                            | varden.com |
|---------------------|------------------------------|------------------------------------|------------|
| $\sim$ ALL VAULTS   | Trashed item<br>old_username | ITEM INFORMATION                   |            |
| 8 My vault          |                              | Name                               |            |
| 🖉 Free Organization |                              | Trashed item                       |            |
|                     |                              | Username                           | n          |
| iii All items       |                              | old_username                       |            |
| ☆ Favorites         |                              | Password                           |            |
| 🔟 Trash             |                              | •••••                              |            |
| $\checkmark$ TYPES  |                              |                                    |            |
| login               |                              | Website                            | 60         |
| 🗖 Card              |                              |                                    |            |
| 🕮 Identity          |                              | Undeted: Apr 15, 2025, 0:20:36, AM |            |
| 🕞 Secure note       |                              | Created: Apr 15, 2025, 9:29:33 AM  |            |
| My vault Send       | +                            | 0                                  | Ŵ          |

Trash in desktop apps

### Nästa steg

Nu när du förstår grunderna för att arbeta med valvföremål rekommenderar vi:

- Organisera ditt valvobjekt med hjälp av favoriter och mappar
- Lägga till anpassade fält, TOTP-frön och filbilagor till valvobjekt